## Gérer ses données : Fichiers et dossiers

Dans un ordinateur, les documents s'appellent des **fichiers**. Ils sont enregistrés dans le **disque dur**. Pour pouvoir les retrouver facilement, on les range dans des **dossiers**.

Il existe différents types de fichiers : certains sont des **textes**, d'autres des **images** ou des **documents de présentation**, des **sons**, des **musiques**, des **films**, d'autres sont nécessaires au fonctionnement de l'ordinateur mais ne nous apportent pas d'information.

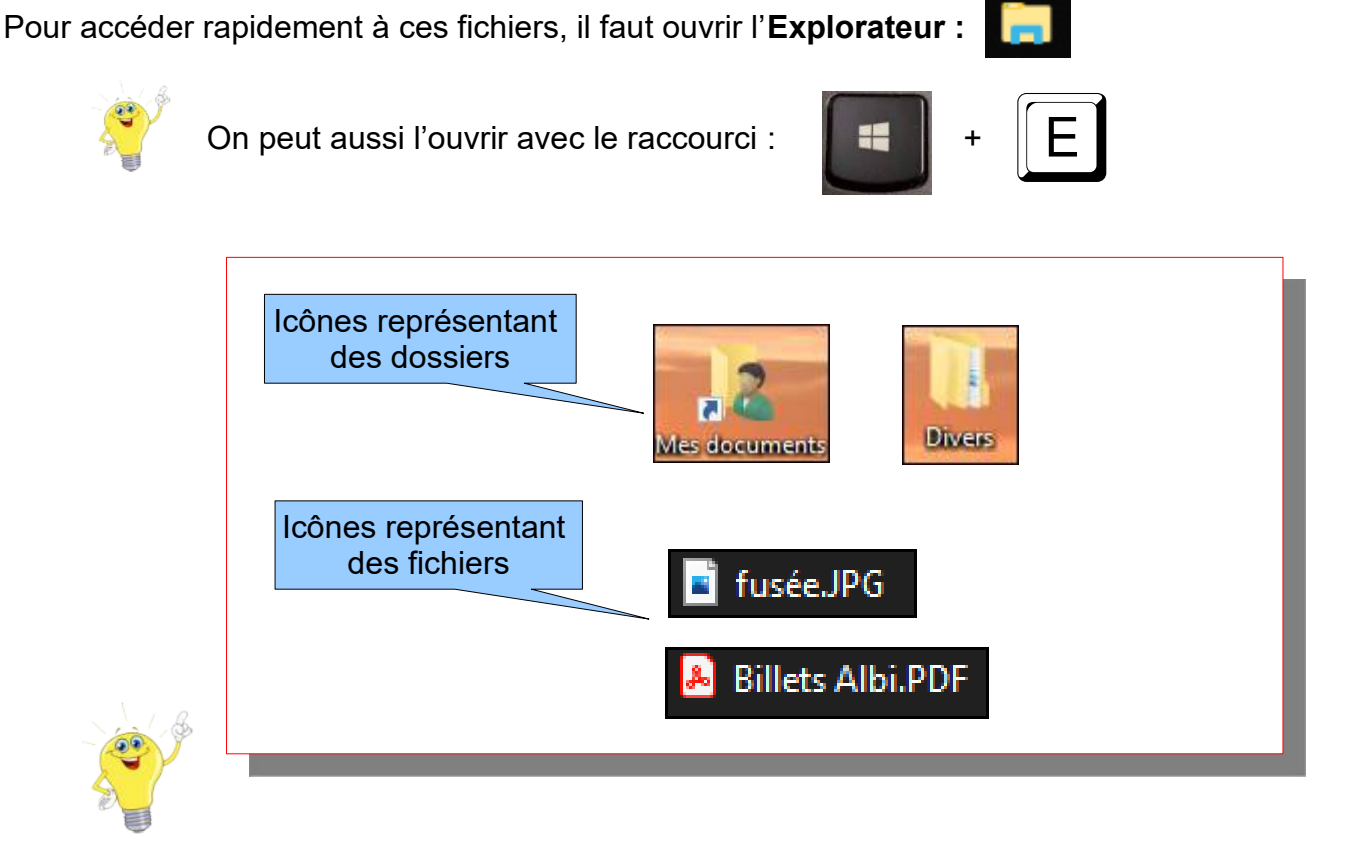

L'icône des **dossiers** est toujours jaune = ton **classeur** de rangement.

L'icône des **fichiers** diffère suivant le type de fichier (texte, image, son...) = les **feuilles** que tu dois ranger.

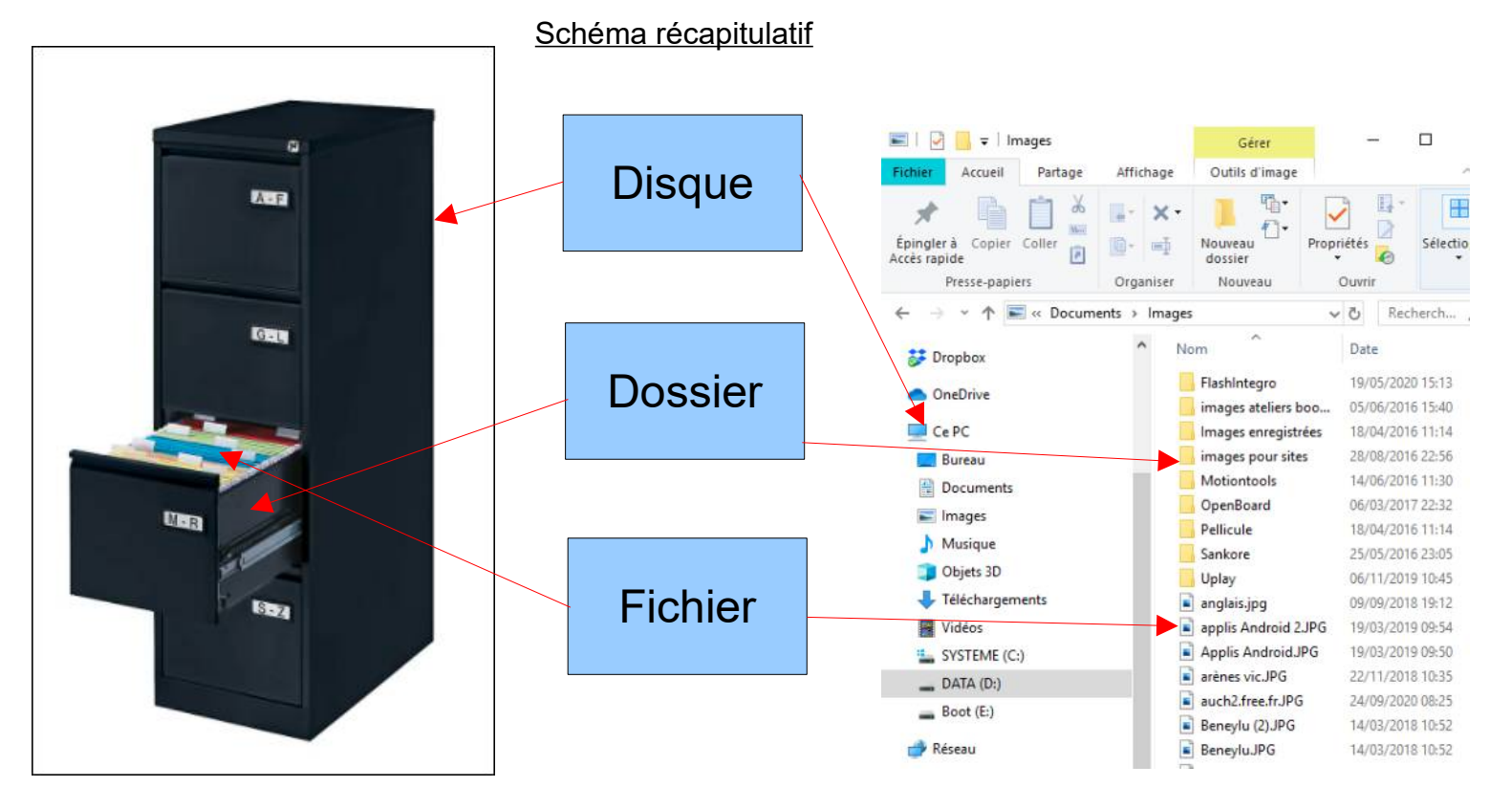

## Laurent GRAZIDE et Gilles VERARDO

Explorateur - Fichiers et dossiers %23eleves.odg

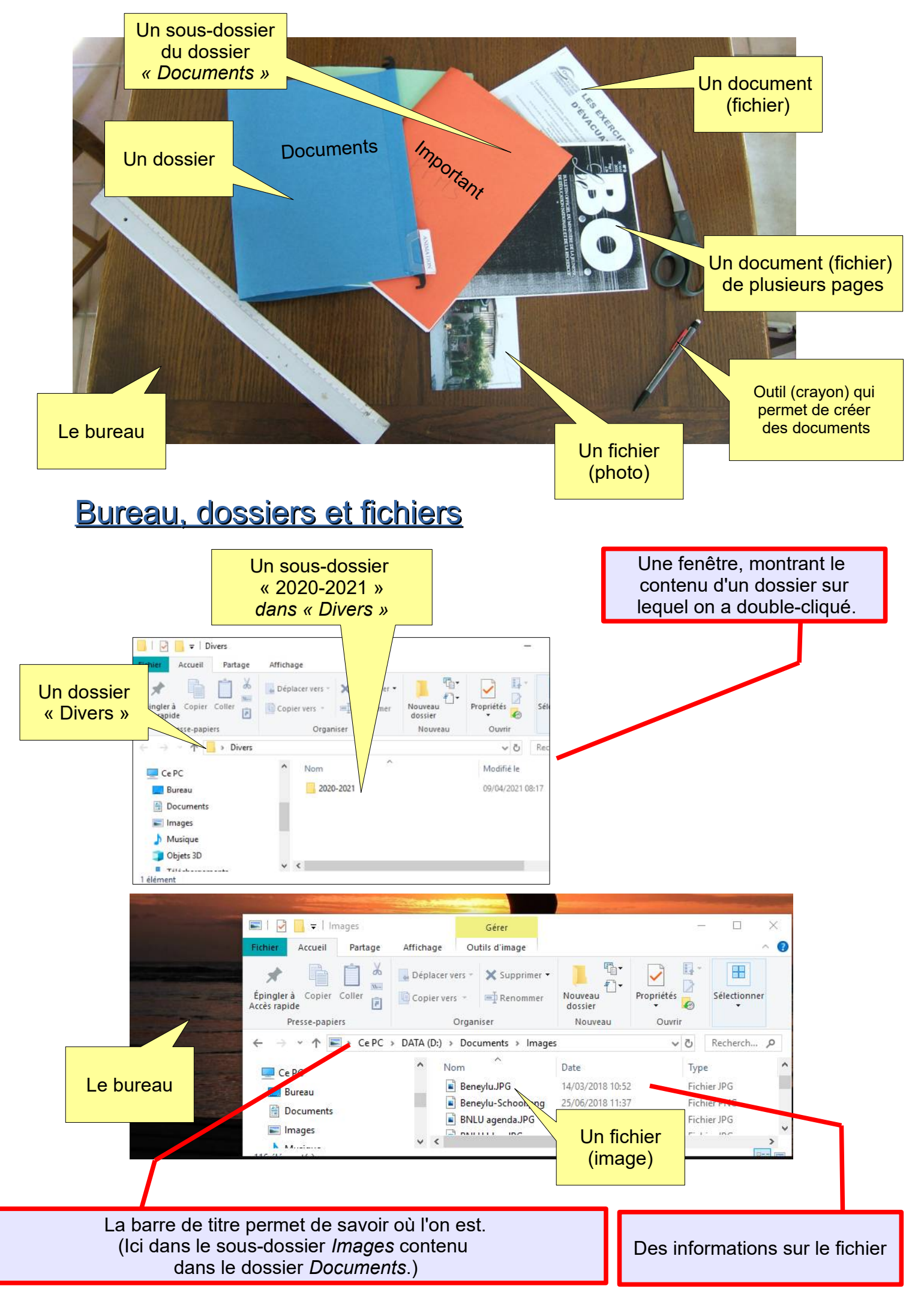

## Créer un nouveau dossier

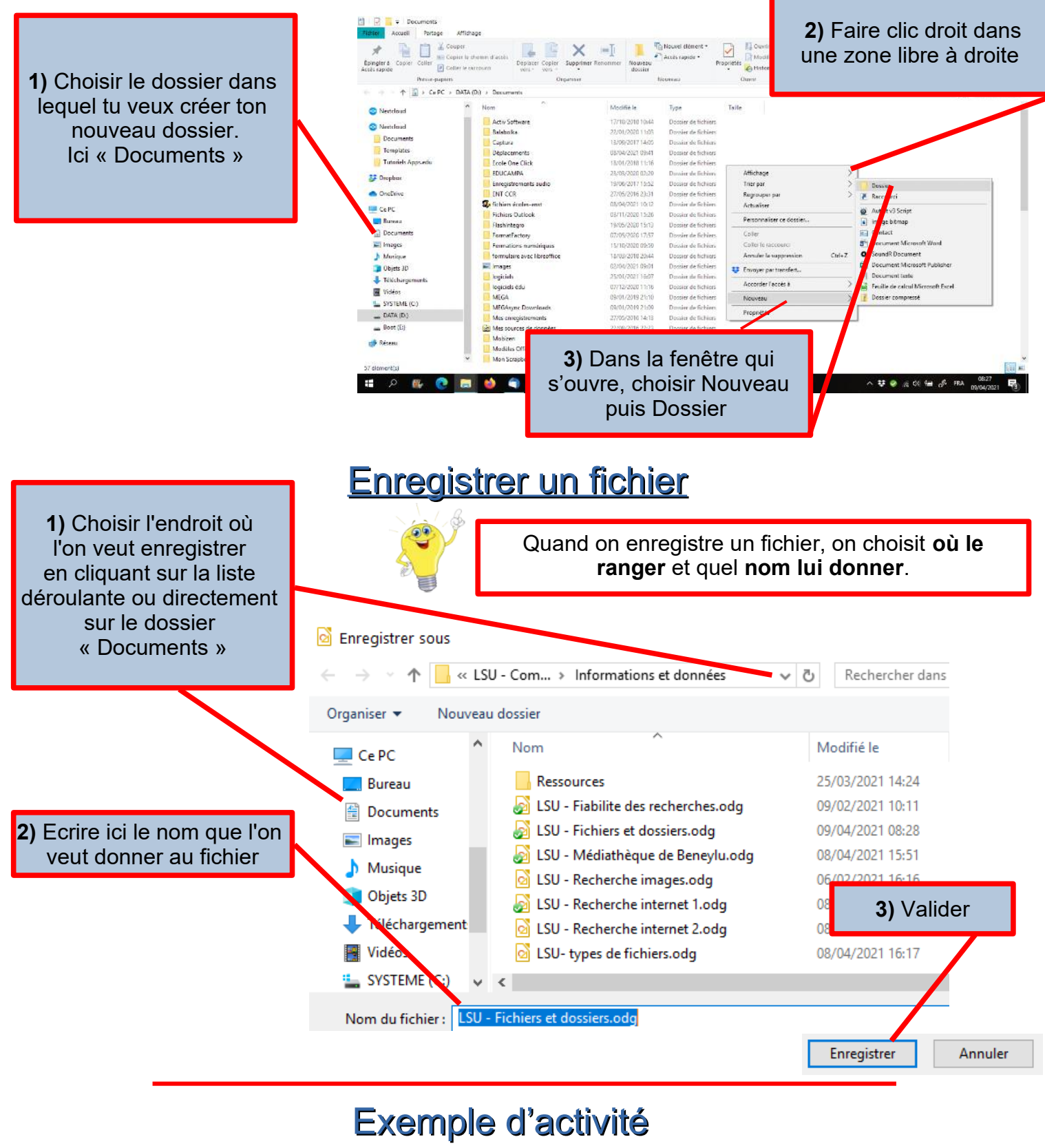

Pour t'entraîner, tu peux : 1) Ouvrir un fichier dans le dossier Images 2) Ouvrir un fichier dans le dossier Documents 3) Créer un dossier à ton nom dans le dossier Documents 4) Créer un fichier texte avec LibreOffice ou Word et l'enregistrer dans le dossier que tu viens de créer.